# Petit Guide

Table des matières

- 1. Qu'est-ce que la Dot Watch
- 2. Affichage Dot Watch
- 3. Couronne et boutons
- 4. Mode veille
- 5. Heure et date
- 6. Batterie et chargement
- 7. Connexion au smartphone

## 1. Qu'est-ce que la Dot Watch

La Dot Watch est une montre intelligente qui se connecte à votre smartphone via l'application Dot Watch et affiche texte, symboles, etc. en Braille. L'application est fourni par Dot Incorporation. Vous pouvez chercher les mots Dot Watch dans l'App Store ou le Playstore. L'application fonctionnera sur iOS avec la version 9.0.0. ou au-dessus et sur Android avec la version 4.4.4. ou au-dessus.

# 2. Affichage Dot Watch

L'affichage Dot Watch consiste en quatre cellules et deux capteurs sensoriels. Les capteurs sensoriels sont situés sous les deuxième et troisième cellules. Utilisez les capteurs sensoriels pour défiler suivant ou précédent.

# 3. Couronne et boutons

Située sur le côté droit du corps de la montre, la couronne est le bouton central qui peut être tourné dans le sens des aiguilles d'une montre et dans le sens inverse des aiguilles d'une montre. Au-dessus de la couronne, vous trouverez le bouton Sélectionner qui peut être utilisé pour sélectionner les différentes fonctions de la Dot Watch. Sous la couronne, vous trouverez le bouton Accueil qui peut être utilisé pour allumer/éteindre la Dot Watch. Le bouton Accueil est également utilisé pour faire descendre toutes les pins, ce qui est appelé le statut standby.

#### 4. Mode veille

Si vous n'utilisez pas la Dot Watch pendant un certain temps, elle se met en mode veille. En mode veille, toutes les cellules sont descendues. Cependant, la couronne ne fonctionne pas et l'utilisateur doit appuyer sur n'importe quel bouton pour sortir du mode veille.

## 5. Heure et date

En statut d'attente ou en mode veille, appuyez sur le bouton Sélectionner une fois pour afficher l'heure. Les deux cellules de gauche indiquent les heures et les deux cellules de droite indiquent les minutes. Appuyez sur le bouton Sélectionner une fois de plus pour afficher les secondes.

Depuis l'écran d'affichage des secondes, appuyez sur le bouton Sélectionner une fois de plus pour afficher la date. Vous pouvez également appuyer trois fois sur le bouton Sélectionner en statut d'attente ou en mode veille pour afficher la date.

## 6. Batterie et chargement

Tournez la couronne une fois dans le sens des aiguilles d'une montre pour afficher le niveau de batterie restant. Placez la borne de chargement du chargeur au dos de la Dot Watch pour commencer le chargement. Si elle est placée correctement, la Dot Watch vibre et se met en charge.

#### 7. Connexion au smartphone

Premièrement, allumez votre Dot Watch. Ouvrez l'application Dot Watch et connectez-vous. Vous pouvez vous inscrire ou utiliser votre compte Google ou Facebook pour vous connecter. Puis suivez les instructions sur l'application pour commencer le processus d'association. Une fois l'association terminée, le tutoriel commence.

Pour plus d'informations, visiter notre site internet à http://dotincorp.com/fr